## Clarivate

## Identify reasons why trials have been terminated

## **Cortellis Clinical Trials Intelligence**

When analyzing competitors' trials, it's important to identify which factors may/may not have contributed to meeting their endpoints and to understand the reasons why the trials didn't continue. Was it due to enrolment issues? Business decisions? Clinical trial design? How could this outcome be avoided? How could future trials be redesigned if needed, to save time and money?

This guide explains how Cortellis can help you identify the reasons why trials were terminated in just a few clicks.

Example: Identify Hepatitis C clinical trials that have been terminated and learn the reason why.

- Go to the 'Clinical Trials' form in Advanced Search and enter the condition of interest, e.g. Hepatitis C virus infection.
- Add 'Recruitment Status' as a new field, select 'Terminated' and click 'Search'.

| Advanced Search - Clinical Trials                         |              |  |  |  |  |  |  |  |
|-----------------------------------------------------------|--------------|--|--|--|--|--|--|--|
| Search Strategy (non-editable)                            |              |  |  |  |  |  |  |  |
| Condition ( Hepatitis C virus infection )                 |              |  |  |  |  |  |  |  |
| AND Recruitment Status ( Terminated )                     |              |  |  |  |  |  |  |  |
|                                                           |              |  |  |  |  |  |  |  |
|                                                           |              |  |  |  |  |  |  |  |
| Drugs Patents Literature Clinical Trials Regulatory Deals |              |  |  |  |  |  |  |  |
| Condition V Hepatitis C virus infection                   | X Ĩ≣         |  |  |  |  |  |  |  |
| Image: AND v     Image: Recruitment Status     Terminated | X            |  |  |  |  |  |  |  |
| AND V Select V                                            |              |  |  |  |  |  |  |  |
| Add an additional search field                            | Reset SEARCH |  |  |  |  |  |  |  |

- Change the view to 'Rank by' (top right icon, as shown below).
- Select 'Reason for Trial Discontinuation' in the Y-axis menu and click 'Go'.

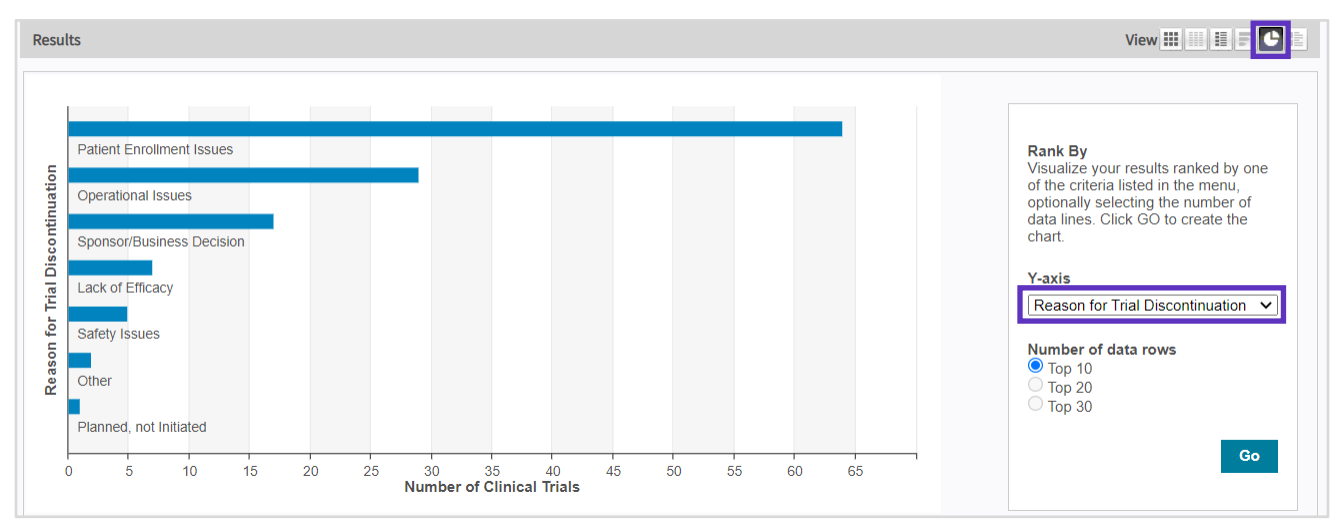

This chart will help you get the big picture and visualize the top reasons for trial discontinuations in Hepatitis C.

© 2021 Clarivate. Clarivate and its logo, as well as all other trademarks used herein are trademarks of their respective owners and used under license.

## Clarivate

• View more information on trials terminated for a specific reason by clicking the relevant bar in the chart. For example, click 'Lack of efficacy' to identify patient stratification, endpoints and biomarkers included in Hepatitis C trials terminated due to lack of efficacy. That information will be displayed on a search results page.

| esults Per page : 25 🗸 Sort                                                                                                    | y: Last Change Date 🗸 Most Rece                                                                                                    | nt 🗸 Order Columns                                                                                                    |                                     |                                                | View 🎹 🔠 🗐 🗧 🕒                                                                    |
|----------------------------------------------------------------------------------------------------|----------------------------------------------------------------------------------------------------|----------------------------------------------------------------------------------------------------|-------------------------------------|------------------------------------------------|-----------------------------------------------------------------------------------|
| Title                                                                                                    | Patient Segment                                                                                                    | All Endpoints                                                                                                    | Phase                               | Biomarkers                                     | Adverse Events                                                                    |
|                                                                                                    | Filters : [0]                                                                                                    | Filters : [0]                                                                                                    | Filters : [0]                       | Filters : [0]                                  | Filters : [0]                                                                     |
| Efficacy and Safety of<br>Uprifosbuvir (MK-3682) +<br>Ruzasvir (MK-8408) in Treatin<br>Hepatitis C Virus Infection<br>Genotypes 1 to 6 | Hepatitis C virus infection -<br>Subjects Infected with HCV<br>Genotype 1; Hepatitis C virus<br>infection - Subjects Infected<br>with HCV Genotype 2/3;<br>Hepatitis C virus infection -<br>Subjects Infected with HCV<br>Genotype 4; Hepatitis C virus                                                                                                    | Hepatitis C virus infection -<br>Assessment of Safety and<br>Tolerability - Assessment of<br>adverse events/serious<br>adverse events; Hepatitis C<br>virus infection - Assessment of<br>Safety and Tolerability -<br>Treatment-emergent adverse | Phase 2 Clinical                    | Hepatitis C virus RNA                          |                                                                                   |
|                                                                                                    |                                                                                                    |                                                                                                    |                                     |                                                |                                                                                   |
| Sponsors/Collaborators Phase                                                                                                    | <ul> <li>Filters are availa</li> </ul>                                                                                                    | ble on the left to narr                                                                                                    | row down result                     | s at any time by phase                         | e, sponsors and m                                                                 |
| Sponsors/Collaborators Phase Recruitment Status                                                                                        | <ul> <li>Filters are availa</li> <li>Display more in clicking 'Show hit fie</li> </ul>                                                                                                    | ble on the left to narr<br>formation on trial r<br>lds', as shown below                                                                                                    | row down result<br>results by chang | s at any time by phase<br>ging the search resu | e, sponsors and mo                                                                |
| Sponsors/Collaborators Phase Recruitment Status esults Per page: 25 V Sort                                                             | <ul> <li>Filters are availa</li> <li>Display more in clicking 'Show hit fie</li> <li>Instruction to the second second secon</li></ul> | ble on the left to narr<br>formation on trial r<br>lds', as shown below                                                                                                    | row down result<br>results by chang | s at any time by phase<br>ging the search resu | e, sponsors and mo<br>Its view to 'List' a<br>View III I I I I I I                |
| Sponsors/Collaborators Phase Recruitment Status esults Per page : 25  Sort                                                             | <ul> <li>Filters are availa</li> <li>Display more in clicking 'Show hit fie</li> <li>NY: Last Change Date  Most Receipt</li> </ul>                                                                                                    | ble on the left to narr<br>formation on trial r<br>lds', as shown below                                                                                                    | row down result<br>results by chang | s at any time by phase<br>ging the search resu | e, sponsors and mo<br>Its view to 'List' :<br>View III III E C<br>Show hit fields |

• Find out more details by clicking the trial's title to navigate to the clinical trial report and read about eligibility criteria, protocols and results.

| <back forward=""  =""></back>                                                                                               | Clinical Trial Report                                                                                                    |            |        |  | 🗘 Alert |  |  |
|----------------------------------------------------------------------------------------------------|----------------------------------------------------------------------------------------------------|------------|--------|--|---------|--|--|
| Efficacy and Safety of Uprifosbuvir (MK-3682) + Ruzasvir (MK-8408) in Treating Hepatitis C Virus Infection Genotypes 1 to 6 |                                                                                                    |            |        |  |         |  |  |
| Snapshot                                                                                                    | Highlight 🛛 Search Terms & Synonyms                                                                                                    | < Previous | Next > |  |         |  |  |
| Protocol & Results                                                                                                    | PROTOCOL & RESULTS                                                                                                    |            |        |  |         |  |  |
| Aims & Scope                                                                                                    | AIMS & SCOPE                                                                                                    |            |        |  |         |  |  |
| Protocol Description                                                                                                    | This was a non-randomized, multi-site, open-label trial to evaluate a novel two-drug combination regimen (uprifosbuvir [ <u>MK-3682</u> ] 450 mg + <u>ruzasvir</u> [RZR; MK-8408] 180 mg qd for<br>12 weeks) in male and female treatment-naive (TN) or treatment-experienced (TE) participants with chronic hepatitis C virus (HCV) infection genotype (GT) GT1, GT2, GT3, GT4, GT5,<br>or GT6 who had not previously received HCV direct-acting antiviral (DAA) therapy. Cirrhotic (C) and non-cirrhotic (NC) participants with and without human immunodeficiency virus |            |        |  |         |  |  |
| Trial Arms                                                                                                    | (HIV) co-infection would be enrolled.                                                                                                    |            |        |  |         |  |  |

To find out what's included in your subscription, contact your Clarivate account manager or LS Product Support.